# Datenüberprüfung

Excel 2010 - Aufbau

ZID/Dagmar Serb V.03/Mai 2018

| DATENÜBERPRÜFUNG               |   |
|--------------------------------|---|
| DIALOGFELD DATENÜBERPRÜFUNG    |   |
| Beispiele für Datenüberprüfung |   |
| Datumseinschränkung            |   |
| Zahlen einschränken            |   |
| Mit Listen einschränken        | 5 |
| Textlänge einschränken         |   |
| DATENÜBERPRÜFUNG SCHÜTZEN      | 7 |
| DATENÜBERPRÜFUNG ENTFERNEN     |   |
| ÜBUNGSTEIL                     | 9 |
| DATUM EINSCHRÄNKEN             | 9 |
| Textlänge einschränken         |   |
| LISTEN                         |   |
| Dynamische Listen              |   |
| LISTEN MIT WENN FUNKTIONEN     |   |
| Benutzerdefinierte Listen      |   |

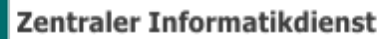

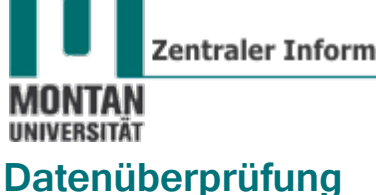

Über die Datenüberprüfung können Sie die Eingabe von Informationen in Zellen steuern. So verhindern Sie nicht erwünschte Eingaben und Fehler in Berechnungen. Gleichzeitig kann der Anwender über die korrekte Eingabe informiert werden.

## **Dialogfeld Datenüberprüfung**

Befehl REGISTERKARTE "DATEN" → GRUPPE "DATENTOOLS"  $\rightarrow$ • Mit dem "DATENÜBERPRÜFUNG" gelangen Sie zum DIALOGFELD "DATENÜBERPRÜFUNG".

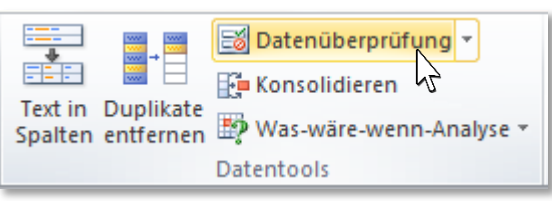

Im REITER "EINSTELLUNGEN" legen Sie die Kriterien für die Einschränkung fest. •

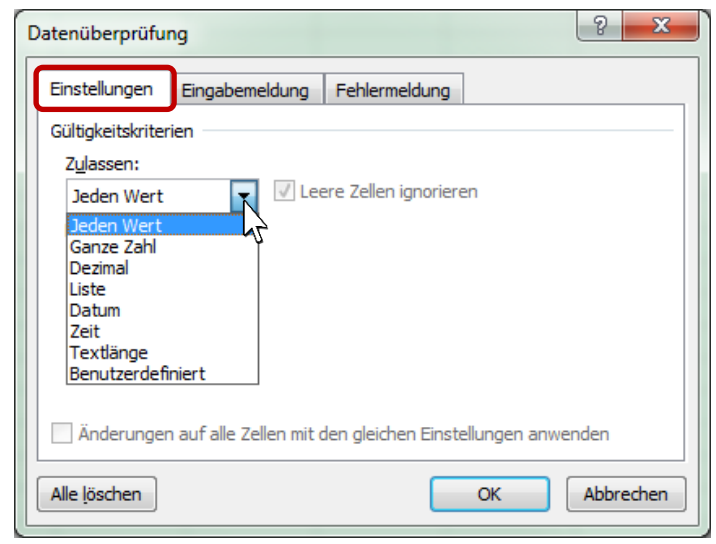

Im REITER "EINGABEMELDUNG" geben Sie den Text ein, der über die geforderte Eingabe informiert.

| Datenüberprüfu       | ng                     |                   |              | ? X       |
|----------------------|------------------------|-------------------|--------------|-----------|
| Einstellungen        | Eingabemeldung         | Fehlermeldung     |              |           |
| Eingabemel           | dung anzeigen, wen     | n Zelle ausgewähl | t wird       |           |
| Diese Eingaben       | neldung anzeigen, w    | enn Zelle ausgewä | ählt wird: — |           |
| <u>T</u> itel:       |                        |                   |              |           |
| Passwort             |                        |                   |              |           |
| Eingabemeldu         | ung:                   |                   |              |           |
| Bitte geben          | Sie ein 8-stelliges Pa | sswort ein!       |              | *         |
|                      |                        |                   |              | Ŧ         |
| Alle <u>l</u> öschen |                        |                   | ОК           | Abbrechen |

 Im REITER "FEHLERMELDUNG" stellen Sie ein, welche Meldung bei Eingabe eines ungültigen Wertes ausgegeben wird und welche Aktion daraufhin folgen soll (Abbruch, Warnung, Information).

| Datenüberprüfung                 | १ <mark>×</mark>                       |
|----------------------------------|----------------------------------------|
| Einstellungen Eingabemeldung     | Fehlermeldung                          |
| Eehlermeldung anzeigen, wenr     | n ungültige Daten eingegeben wurden.   |
| Diese Fehlermeldung anzeigen, we | enn ungultige Daten eingegeben wurden: |
| Тур:                             | Titel:                                 |
| Stopp                            | Ungültiger Wert!                       |
| Stopp                            | Fehlermeldung:                         |
| Warnung<br>Informationen         | Es sind nur ganze Zahlen erlaubt!      |
| 8                                | -                                      |
| Alle <u>l</u> öschen             | OK Abbrechen                           |

Beispiele für Datenüberprüfung

Nachfolgend sind ein paar Anwendungsbeispiele für die Datenüberprüfung angeführt:

### Datumseinschränkung

Beispiel: Es sollen nur Datumswerte ab dem 31.10.2015 zugelassen werden:

- 1. Folgende Kriterien werden eingegeben:
  - Zulassen: Datum
  - Daten: größer oder gleich

| • | Anfangsdatum: 31.10.2015                   |
|---|--------------------------------------------|
| 1 | Datenüberprüfung                           |
|   | Einstellungen Eingabemeldung Fehlermeldung |
|   | Gültigkeitskriterien                       |
|   | Z <u>u</u> lassen:                         |
|   | Datum 🔽 Leere Zellen ignorieren            |
|   | Daten:                                     |
|   | größer oder gleich 💌                       |
|   | An <u>f</u> angsdatum:                     |
|   | 31.10.2015                                 |

2. Die Eingabemeldung könnte so aussehen:

| Datenüberprüfung                                | 8 ×         |
|-------------------------------------------------|-------------|
| Einstellungen Eingabemeldung Fehlermeldung      | 3           |
| Eingabemeldung anzeigen, wenn Zelle ausgewä     | ihlt wird   |
| Diese Eingabemeldung anzeigen, wenn Zelle ausge | wählt wird: |
| <u>T</u> itel:                                  |             |
| Datum eingeben                                  |             |
| Eingabemeldung:                                 |             |
| Bitte geben Sie ein Datum ab dem 31.12.2015 ei  | in!         |

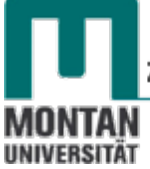

3. **Fehlermeldung**: In diesem Beispiel wird **auf die korrekte Eingabe bestanden**, also wird **Typ** "**Stopp**" (= *Abbruch bei falscher Eingabe*) ausgewählt:

| Datenüberprüfu | ng                 |                    | 2                  | x |
|----------------|--------------------|--------------------|--------------------|---|
| Einstellungen  | Eingabemeldung     | Fehlermeldung      |                    |   |
| Eehlermeldu    | ung anzeigen, wenn | ungültige Daten ei | ngegeben wurden.   |   |
| Diese Fehlerme | ldung anzeigen, we | nn ungültige Daten | eingegeben wurden: |   |
| Typ:           |                    | <u>T</u> itel:     |                    |   |
| Stopp          | -                  | Ungültiges Datum   |                    |   |
|                |                    | Fehlermeldung:     |                    |   |
|                |                    | Datum iab dem 31   | . 10.215 eingeben! | * |
| (              | ×                  |                    |                    |   |

4. Die Eingabe der Datenüberprüfung ist fertig und wird mit "OK" bestätigt.

Ergebnis:

Wird die Zelle mit der soeben erstellten Datenüberprüfung angeklickt, wird die Eingabemeldung sichtbar.

| Datum |                                                                          |
|-------|--------------------------------------------------------------------------|
|       | Datum eingeben<br>Bitte geben Sie ein<br>Datum ab dem<br>31.12.2015 ein! |

Wird ein ungültiges Datum eingegeben, erscheint die Fehlermeldung:

| Datum | 1      | 0.10.2015           |              |              |               |   |
|-------|--------|---------------------|--------------|--------------|---------------|---|
| (     | Ungült | iges Datum          |              |              |               | × |
|       | 0      | Datum ab            | dem 31.10.21 | 15 eingeben! |               |   |
|       |        | <u>W</u> iederholer | Ab           | brechen      | <u>H</u> ilfe |   |

Erst nach Eingabe eines gültigen Werts wird dieser übernommen und die Fehlermeldung verschwindet.

### Zahlen einschränken

Beispiel: Die Teilnehmerzahl für einen Kurs wird abgefragt, welcher für 5 bis max. 15 Personen ausgerichtet ist:

1. Folgende Kriterien werden eingegeben:

| Datenüberprüfu     | ng             | ? ×                   |
|--------------------|----------------|-----------------------|
| Einstellungen      | Eingabemeldung | Fehlermeldung         |
| Gültigkeitskriter  | rien           |                       |
| Z <u>u</u> lassen: |                |                       |
| Ganze Zahl         | 👻 🔽 Lee        | ere Zellen ignorieren |
| D <u>a</u> ten:    |                |                       |
| zwischen           | •              |                       |
| Minimum:           |                |                       |
| 5                  |                | <b>E</b>              |
| Maximum:           |                |                       |
| 15                 |                |                       |

- Zulassen: Ganze Zahl
- Daten: zwischen
- Minimum: 5
- Maximum: 15

2. Die Eingabemeldung könnte so aussehen:

| C | atenüberprüfu                                              | ng                                   | ? ×                     |
|---|------------------------------------------------------------|--------------------------------------|-------------------------|
|   | Einstellungen                                              | Eingabemeldung                       | Fehlermeldung           |
|   | 🔽 Eingabeme                                                | ldung anzeigen, wen                  | n Zelle ausgewählt wird |
|   | Diese Eingabemeldung anzeigen, wenn Zelle ausgewählt wird: |                                      |                         |
| L | <u>T</u> itel:                                             |                                      |                         |
|   | Anzahl Teilnehmer                                          |                                      |                         |
|   | Eingabemeldung:                                            |                                      |                         |
|   | Bitte melder                                               | 1 Sie <mark>5</mark> bis 15 Kursteil | nehmer an!              |

3. Fehlermeldung: Für diesen Fall wurde Typ "Warnung" gewählt.

| C | atenüberprüfung                  | ? ×                                   |
|---|----------------------------------|---------------------------------------|
| Γ | Einstellungen Eingabemeldung     | Fehlermeldung                         |
|   | Eehlermeldung anzeigen, wenn     | ungültige Daten eingegeben wurden.    |
|   | Diese Fehlermeldung anzeigen, we | nn ungültige Daten eingegeben wurden: |
| L | Тур:                             | Titel:                                |
| L | Warnung 💌                        | Wert nicht zwischen 5 und 15          |
| L |                                  | Fehlermeldung:                        |
|   |                                  | Wie soll verfahren werden?            |
|   | <u> </u>                         |                                       |

Im Falle einer nicht korrekten Eingabe wird auf den Fehler hingewiesen, der Wert kann aber nach Bestätigung übernommen werden:

| Anzahl Teilnehmer 4           |                                                                      |
|-------------------------------|----------------------------------------------------------------------|
|                               | Anzahl Teilnehmer<br>Bitte melden Sie 5 bis<br>15 Kursteilnehmer an! |
| Wert nicht zwischen 5 u       | id 15                                                                |
| Wie soll verfa<br>Fortfahren? | nren werden?                                                         |
| <u>l</u> a                    | Nein Abbrechen Hilfe                                                 |

### Mit Listen einschränken

In diesem Beispiel wird abgefragt, ob jemand Abonnent ist, oder nicht. Hier gibt es nur zwei Kriterien: Ja oder nein. Diese Werte können über eine Liste eingeschränkt werden.

- 1. Folgende Kriterien werden eingegeben:
  - Zulassen: Liste
  - Quelle: Ja und nein werden in folgender Form eingetragen: ja;nein

| Datenüberprüfu     | ng             |                              | ? <mark>×</mark> |
|--------------------|----------------|------------------------------|------------------|
| Einstellungen      | Eingabemeldung | Fehlermeldung                |                  |
| Gültigkeitskriter  | ien            |                              |                  |
| Z <u>u</u> lassen: |                |                              |                  |
| Liste              | 👻 🔽 Lee        | ere Zellen <u>i</u> gnoriere | 2n               |
| Daten:             | V Zel          | lend <u>r</u> opdown         |                  |
| zwischen           | -              |                              |                  |
| Quelle:            |                |                              |                  |
| ja;nein            |                |                              | <u>.</u>         |

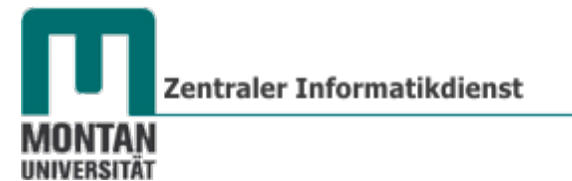

Hinweis: Bestehende Werte können auch durch Markieren der Zellen übernommen werden!

Der Anwender muss zwischen den beiden Werten aus der Liste wählen:

| А        | В          |   |
|----------|------------|---|
| Abonnent |            | Ŧ |
|          | ja<br>nein |   |

### Textlänge einschränken

Diese Art von Datenüberprüfung eignet sich gut für Passwortabfragen. In diesem Beispiel soll das Passwort mit 6 bis 12 Zeichen beschränkt werden:

- 1. Folgende Kriterien werden eingegeben:
  - Zulassen: Textlänge
  - Daten: zwischen
  - Minimum: 6
  - Maximum: 12

| Datenüberprüfun    | g              |                       | 8 × |
|--------------------|----------------|-----------------------|-----|
| Einstellungen      | Eingabemeldung | Fehlermeldung         |     |
| Gültigkeitskriteri | en             |                       |     |
| Zulassen:          |                |                       |     |
| Textlänge          | 👻 🔽 Lee        | ere Zellen ignorieren |     |
| Daten:             |                |                       |     |
| zwischen           | -              |                       |     |
| Minimum:           |                |                       |     |
| 6                  |                | <b>E</b>              |     |
| Maximum:           |                |                       |     |
| 12                 |                | <b></b>               |     |

2. Die Eingabemeldung könnte so aussehen:

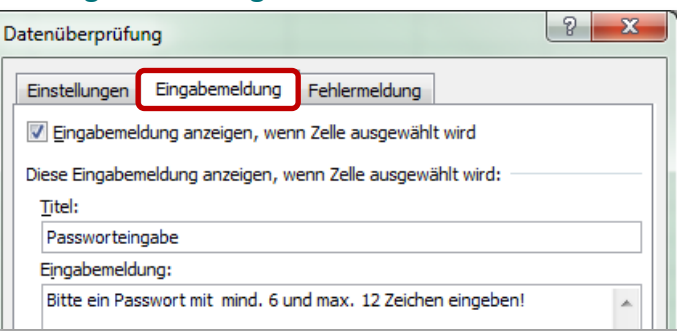

3. Fehlermeldung: Für diesen Fall wurde Typ "Information" gewählt

| Datenüberprüfung                 |                                                                 |  |  |  |  |
|----------------------------------|-----------------------------------------------------------------|--|--|--|--|
| Einstellungen Eingabemeldung     | Fehlermeldung                                                   |  |  |  |  |
| Eehlermeldung anzeigen, wenn     | ungültige Daten eingegeben wurden.                              |  |  |  |  |
| Diese Fehlermeldung anzeigen, we | enn ungültige Daten eingegeben wurden:                          |  |  |  |  |
| Тур:                             | Titel:                                                          |  |  |  |  |
| Informationen 💌                  | Kennwort                                                        |  |  |  |  |
|                                  | Fehlermeldung:                                                  |  |  |  |  |
| i                                | Hinweis: Das Passwort liegt nicht<br>zwischen 6 und 12 Zeichen! |  |  |  |  |
|                                  | -                                                               |  |  |  |  |

Entspricht die Eingabe nicht den Kriterien, erfolgt ein Hinweis, der Wert kann aber ohne weiteres übernommen werden:

| Passwort | 1234     |                       |                   |               |
|----------|----------|-----------------------|-------------------|---------------|
| _        |          | Passworteingabe       | e<br>t mit        |               |
| Kennv    | vort     |                       |                   | ×             |
|          | Hinweis: | Das Passwort liegt ni | cht zwischen 6 un | d 12 Zeichen! |
|          | ОК       | Abbrech               | en <u>t</u>       | ilfe          |

## Datenüberprüfung schützen

Damit niemand die Datenüberprüfung unerwünschter Weise bearbeitet, schützt man die Daten mit dem "Blattschutz".

Im ersten Schritt werden alle Eingabefelder vom Blattschutz ausgenommen:

- 1. Markieren Sie die entsprechenden Zellen.
- 2. Mit [STRG] + [1] öffnet sich das DIALOGFELD "ZELLEN FORMATIEREN"
- 3. Nehmen Sie in der Karteikarte "SCHUTZ" den Haken bei "Gesperrt" heraus.

| z | ellen formatieren                                                                                                    |  |  |  |  |
|---|----------------------------------------------------------------------------------------------------|--|--|--|--|
|   | Zahlen Ausrichtung Schrift Rahmen Ausfüllen Schutz                                                                                                    |  |  |  |  |
| l | Ausgeblendet                                                                                                    |  |  |  |  |
| l | Die Sperrung von Zellen oder das Ausblenden von Formeln wird nur dann wirksam, wenn das Blatt<br>geschützt ist (Registerkarte 'Überprüfen', Gruppe 'Änderungen', Schaltfläche 'Blatt schützen'). |  |  |  |  |

 $\bigcirc$  **Tipp**: Noch schneller geht's so: **REGISTERKARTE** *"START"*  $\rightarrow$  **GRUPPE** *"ZELLEN"*  $\rightarrow$  **SCHALTFLÄCHE** *"FORMAT"* IIII Format  $\checkmark$  direkt in der Liste anklicken!

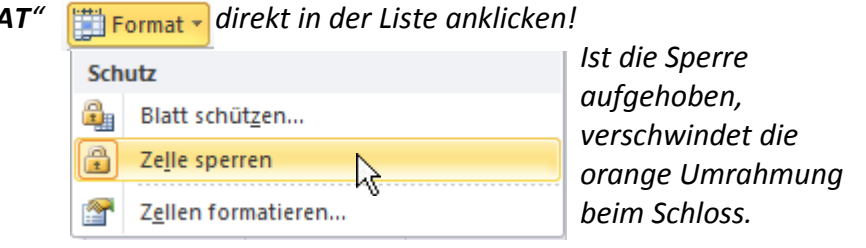

Im zweiten Schritt wird der Blattschutz aktiviert:

 Gehen Sie zur REGISTERKARTE "DATEI" → KATEGORIE "INFORMATIONEN" → SCHALTFLÄCHE "ARBEITSMAPPE SCHÜTZEN" und klicken Sie dort auf die OPTION "AKTUELLE TABELLE SCHÜTZEN".

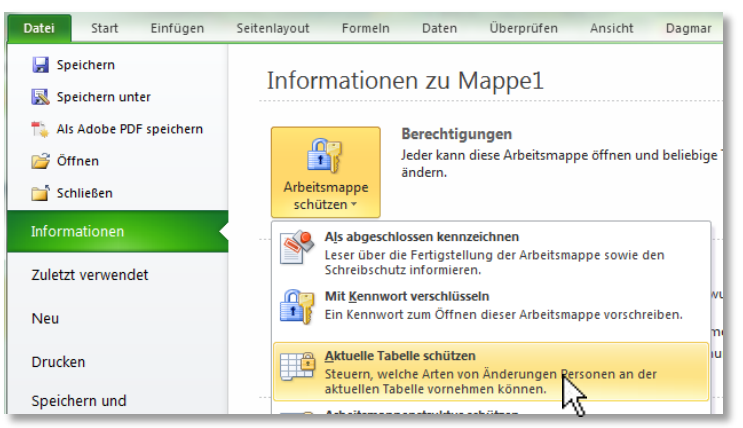

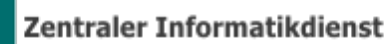

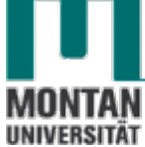

5. Vergeben Sie ein **Passwort** und treffen Sie **nach Bedarf weitere Einstellungen**:

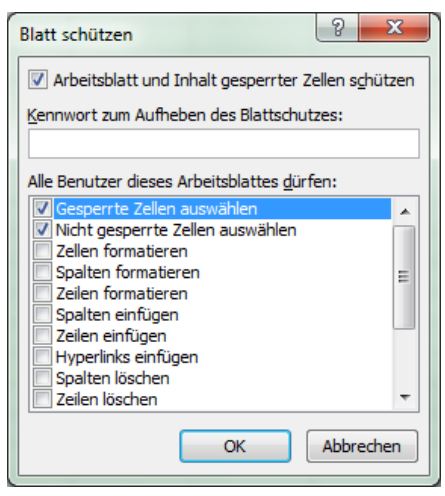

Jetzt sind sämtliche Befehle im Menüband ausgegraut und eine Eingabe ist nur in den entsperrten Zellen möglich.

## Datenüberprüfung entfernen

- 1. Markieren Sie alle Zellen, deren Datenüberprüfung Sie entfernen möchten.
- 2. Aktivieren Sie den BEFEHL "DATENÜBERPRÜFUNG".
- 3. Klicken Sie im geöffneten Dialogfenster die SCHALTFLÄCHE "ALLE LÖSCHEN".

| Datenüberprüfung                                                   | ? ×   |  |  |  |
|--------------------------------------------------------------------|-------|--|--|--|
| Einstellungen Eingabemeldung Fehlermeldung                         | ,     |  |  |  |
| Gültigkeitskriterien                                               |       |  |  |  |
| Zulassen:<br>Ganze Zahl 🔽 Leere Zellen ignorieren                  |       |  |  |  |
| Daten:                                                             |       |  |  |  |
| Minimum:                                                           |       |  |  |  |
| Maximum:                                                           |       |  |  |  |
| 21                                                                 |       |  |  |  |
| Änderungen auf alle Zellen mit den gleichen Einstellungen anwenden |       |  |  |  |
| Alle löschen OK Abbr                                               | echen |  |  |  |

4. Bestätigen Sie mit "OK".

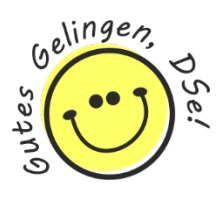

## Übungsteil

Diese Beispiele basieren auf der Datei Uebung Excel 2010-Bedingte Formatierung\_Datenueberpruefung.xls, Tabellenblatt Aufgabe-3 bis Aufgabe-4.

### Datum einschränken

Die erbrachten Stunden dürfen ausschließlich im Folgemonat abgerechnet werden.

- 1. Markieren Sie Zelle C3.
- 2. Über **REGISTERKARTE** "DATEN" → GRUPPE "DATENTOOLS" → "DATENÜBERPRÜFUNG" gelangen Sie zum DIALOGFELD "DATENÜBERPRÜFUNG".
- 3. Legen Sie im **REITER** "**EINSTELLUNGEN**" folgende Kriterien fest:

| Datenüberprüfung                                                            |  |  |  |  |
|-----------------------------------------------------------------------------|--|--|--|--|
|                                                                             |  |  |  |  |
| Gültigkeitskriterien                                                        |  |  |  |  |
| Zulassen:                                                                   |  |  |  |  |
| Datum 🔽 Leere Zellen ignorieren                                             |  |  |  |  |
| Daten:                                                                      |  |  |  |  |
| zwischen                                                                    |  |  |  |  |
| An <u>f</u> angsdatum:                                                      |  |  |  |  |
| 01.06.2018                                                                  |  |  |  |  |
| Enddatum:                                                                   |  |  |  |  |
| 03.06.2018                                                                  |  |  |  |  |
| Än <u>d</u> erungen auf alle Zellen mit den gleichen Einstellungen anwenden |  |  |  |  |
| Alle löschen OK Abbrechen                                                   |  |  |  |  |

4. Die Eingabemeldung könnte so aussehen:

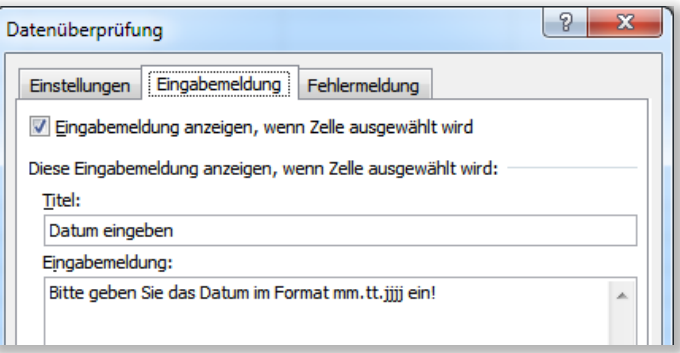

5. Die Fehlermeldung könnte so aussehen:

| Datenüberprüfung                 | ? ×                                                                     |
|----------------------------------|-------------------------------------------------------------------------|
| Einstellungen Eingabemeldung     | Fehlermeldung                                                           |
| Eehlermeldung anzeigen, wenn     | ungültige Daten eingegeben wurden.                                      |
| Diese Fehlermeldung anzeigen, we | nn ungültige Daten eingegeben wurden: —                                 |
| Тур:                             | Titel:                                                                  |
| Stopp 💌                          | Ungültiges Datum                                                        |
|                                  | Fehlermeldung:                                                          |
| 8                                | Das Datum muss im Folgemonat im<br>Format mm.tt.jjjj eingegeben werden! |

Zentraler Informatikdienst

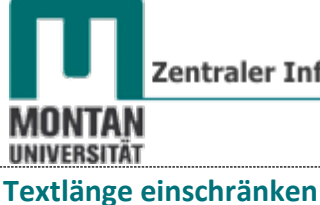

Die Personal-Nr. ist mit 6 Stellen einzuschränken.

- 6. Markieren Sie Zelle C9.
- 7. Über **REGISTERKARTE** "DATEN" → GRUPPE "DATENTOOLS" → "DATENÜBERPRÜFUNG" gelangen Sie zum DIALOGFELD "DATENÜBERPRÜFUNG".
- 8. Legen Sie im **REITER** "EINSTELLUNGEN" folgende Kriterien fest:

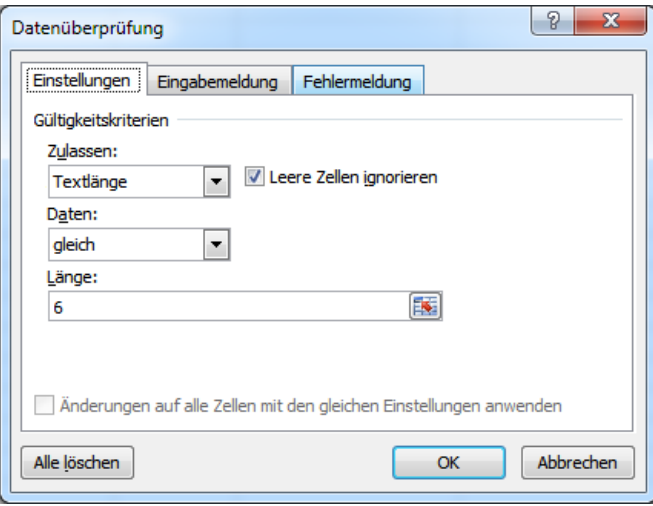

9. Die Eingabemeldung könnte so aussehen:

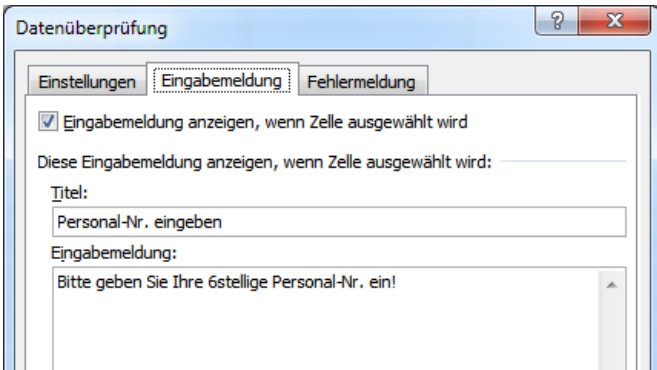

10. Die Fehlermeldung könnte so aussehen:

| Datenüberprüfung                 | 8 ×                                                                                                    |  |  |
|----------------------------------|----------------------------------------------------------------------------------------------------|--|--|
| Einstellungen Eingabemeldung     | Fehlermeldung                                                                                                  |  |  |
| Eehlermeldung anzeigen, wenn     | ungültige Daten eingegeben wurden.                                                                             |  |  |
| Diese Fehlermeldung anzeigen, we | nn ungültige Daten eingegeben wurden: —                                                                        |  |  |
| Тур:                             | Titel:                                                                                                    |  |  |
| Warnung 💌                        | Fehler bei Personal-Nr.                                                                                        |  |  |
|                                  | Fehlermeldung:                                                                                                 |  |  |
| <b>A</b>                         | Hoppla - da hat sich ein Fehler<br>eingeschlichen! Bitte geben Sie Ihre<br>6stellige Personal-Nr. korrekt ein! |  |  |
|                                  | <b>v</b>                                                                                                    |  |  |
| Alle <u>l</u> öschen             | OK Abbrechen                                                                                                   |  |  |

## **EXCEL 2010**

Aufbau

### Listen

Wurden Überstunden getätigt? "Ja" und "Nein" über Liste einschränken.

- 11. Markieren Sie Zelle C11.
- 12. Über **REGISTERKARTE** "**DATEN**" → **GRUPPE** "**DATENTOOLS**" → "**DATENÜBERPRÜFUNG**" gelangen Sie zum **DIALOGFELD** "**DATENÜBERPRÜFUNG**".
- 13. Legen Sie im **REITER** "**EINSTELLUNGEN**" folgende Kriterien fest:

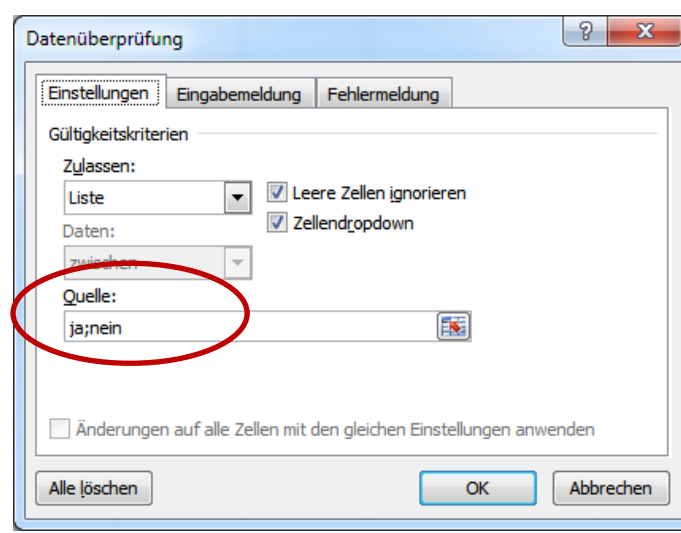

*"ja" und "nein" wird durch Strichpunkt voneinander getrennt unter "QUELLE" eingegeben.* 

Das bisherige Ergebnis. Für Abteilung, Bereich und Name sollen als nächstes dynamische Listen eingefügt werden!

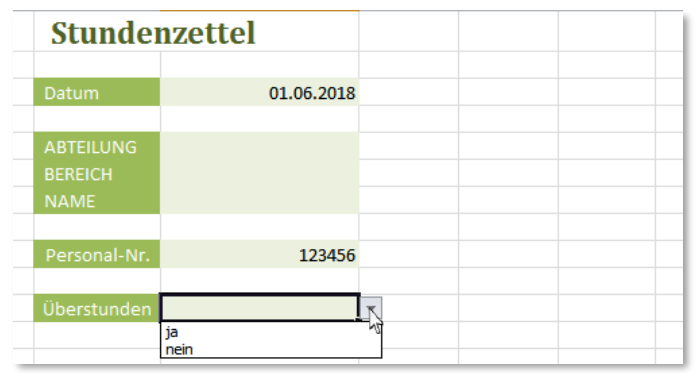

### **Dynamische Listen**

Für Abteilung, Bereich und Name sollen Listen eingefügt werden, die **dynamisch miteinander verbunden** sind. D.h. wählt man unter "Abteilung" den Wert "Büro" aus, werden in der Liste von "Bereich" die zu "Büro" gehörigen Werte (Rechnungslegung, Inkasso, Briefverkehr) angezeigt. In Folge werden unter "Name" die zugehörigen Werte des ausgewählten Bereichs angezeigt. Die Daten, auf die sich die Listen beziehen, befinden sich auf dem Tabellenblatt "Struktur" Abteilung Bereich Name

| Abteilung | Bereich         | Name            |
|-----------|-----------------|-----------------|
| Büro      | Büro            | Rechnungslegung |
| Verkauf   | Rechnungslegung | Müller          |
| Marketing | Inkasso         | Meier           |
|           | Briefverkehr    | Inkasso         |
|           | Verkauf         | Sitte           |
|           | Kundenbetreuung | Neuburg         |
|           | Geschäft        | Briefverkehr    |
|           | Kassa           | Sander          |
|           | Marketing       | Bauer           |
|           | Werbung         | Eberhard        |
|           | Web             | Kundenbetreuung |
|           |                 | Herold          |
|           |                 | 112             |

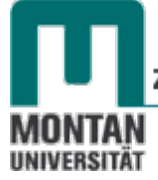

1. Damit das Vorhaben gelingt, muss folgende Vorarbeit gemacht werden: Der zu einem Wert zugehörige Datenbereich muss über das Namenfeld mit exakt demselben Namen des Wertes benannt werden.

Der **Zellbereich B3:B5** (*Rechnungslegung, Inkasso und Briefverkehr*) gehört zum Wert "Büro". Deshalb wird diesem Bereich der Name "Büro" vergeben.

|   | Büro      | $\bullet$ $f_x$ | Rec | chnungslegung   |
|---|-----------|-----------------|-----|-----------------|
|   | А         | В               |     | С               |
| 1 | Abteilung | Bereich         |     | Name            |
| 2 | Büro      | Büro            |     | Rechnungslegung |
| 3 | Verkauf   | Rechnungslegung |     | Müller          |
| 4 | Marketing | Inkasso         |     | Meier           |
| 5 |           | Briefverkehr    |     | Inkasso         |
| 6 |           | Verkauf         |     | Sitte           |
| 7 |           | Kundenbetreuung |     | Neuburg         |
| 8 |           | Geschäft        |     | Briefverkehr    |

Der **Zellbereich C3:C4** (*Müller und Meier*) gehört zum Wert "Rechnungslegung". Deshalb wird diesem Bereich der Name "Rechnungslegung" vergeben.

| R | Rechnungslegung fx Müller |                 |                 |  |  |
|---|---------------------------|-----------------|-----------------|--|--|
|   | А                         | В               | С               |  |  |
| 1 | Abteilung                 | Bereich         | Name            |  |  |
| 2 | Büro                      | Büro            | Rechnungslegung |  |  |
| 3 | Verkauf                   | Rechnungslegung | Müller          |  |  |
| 4 | Marketing                 | Inkasso         | Meier           |  |  |
| 5 |                           | Briefverkehr    | Inkasso         |  |  |
| 6 |                           | Verkauf         | Sitte           |  |  |

### Dieser Vorgang muss für alle Daten gleichsam durchgeführt werden!

Jetzt folgt die Erstellung der Listen:

- 2. Kehren Sie zurück auf das Tabellenblatt Aufgabe-3 und markieren Sie dort Zelle C5.
- 3. Über **REGISTERKARTE** "**DATEN**" → **GRUPPE** "**DATENTOOLS**" → "**DATENÜBERPRÜFUNG**" gelangen Sie zum **DIALOGFELD** "**DATENÜBERPRÜFUNG**".
- 4. Legen Sie im **REITER** "EINSTELLUNGEN" folgende Kriterien fest:

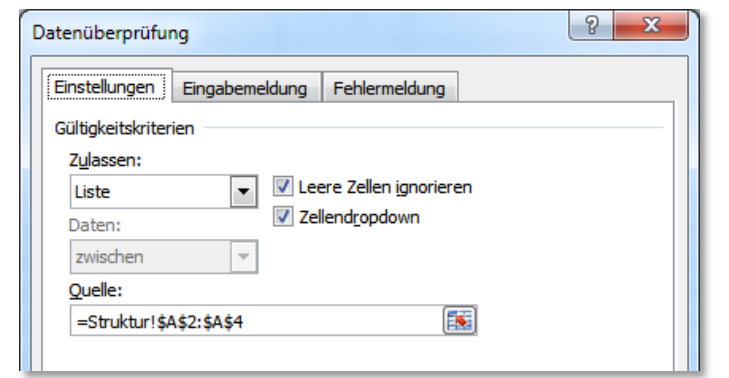

Hinweis: Zum Einfügen der Liste klicken Sie in das Feld von "QUELLE" und markieren am Tabellenblatt "Struktur" den Bereich A2:A4!

|    | А         |     | В                      | С                                                                                                    | D                 | E         | F        |
|----|-----------|-----|------------------------|----------------------------------------------------------------------------------------------------|-------------------|-----------|----------|
| 1  | Abteilung | Br  | Datenüberprüfung       | Nume                                                                                                    |                   | ? X       |          |
| 2  | Büro      | Bü  | batenaberpratung       | the design of the second second second second second second second second second second second second second se |                   |           |          |
| 3  | Verkauf   | Re  | Einstellungen Eing     | abemeldung Fehlermeldu                                                                                          | ung               |           |          |
| 4  | Marketing | Inl | Gültigkeitskriterien - |                                                                                                    |                   |           |          |
| 5  |           | Br  | Zulassen:              |                                                                                                    |                   |           |          |
| 6  |           | Ve  | Liste                  | 👻 🔽 Leere Zellen ign                                                                                            | orieren           |           |          |
| 7  |           | Ku  | Daten:                 | Zellendropdown                                                                                                  |                   |           |          |
| 8  |           | Ge  | zwischen               | T                                                                                                    |                   |           |          |
| 9  |           | Ка  | Ouelle:                |                                                                                                    |                   |           |          |
| 10 |           | м   | =Struktur!\$A\$2:\$    | A\$4                                                                                                    |                   |           |          |
| 11 |           | W   |                        |                                                                                                    |                   |           |          |
| 12 |           | W   |                        |                                                                                                    |                   |           |          |
| 13 |           |     | Änderungen auf         | alle Zellen mit den deichen F                                                                                   | Finstellungen anv | venden    |          |
| 14 |           |     |                        | and zenerr mit der gleicher t                                                                                   | unaccionigen anv  | renden    |          |
| 15 |           |     | Alle löschen           |                                                                                                    | ОК                | Abbrechen | 1        |
| 16 |           |     |                        |                                                                                                    |                   |           | <u>'</u> |
| 17 |           |     |                        | Liebling                                                                                                    |                   |           |          |
| 40 |           |     |                        |                                                                                                    |                   |           |          |

Die erste Liste ist fertig!

- 5. Markieren Sie nun Zelle C6.
- 6. Geben Sie im Dialogfeld "Datenüberprüfung" unter "QUELLE" folgende Formel ein: =indirekt(\$C\$5).

| atenüberprüfu      | ng             | 8 ×                   |
|--------------------|----------------|-----------------------|
| Einstellungen      | Eingabemeldung | Fehlermeldung         |
| Gültigkeitskriter  | ien            |                       |
| Z <u>u</u> lassen: |                |                       |
| Liste              | 👻 🔽 Lee        | ere Zellen ignorieren |
| Daten:             | V Zel          | llend <u>r</u> opdown |
| zwischen           | -              |                       |
| Quelle:            |                |                       |
| =INDIREKT(         | \$C\$5)        |                       |

7. Wiederholen Sie Schritt 6 entsprechend für Name!

Die Daten von Abteilung, Bereich und Name sind nun dynamisch über Listen verbunden:

| ABTEILUNG    | Büro                       |
|--------------|----------------------------|
| BEREICH      | Briefverkehr 💌             |
| NAME         | Rechnungslegung<br>Inkasso |
|              | Briefverkehr               |
| Personal-Nr. |                            |
|              |                            |

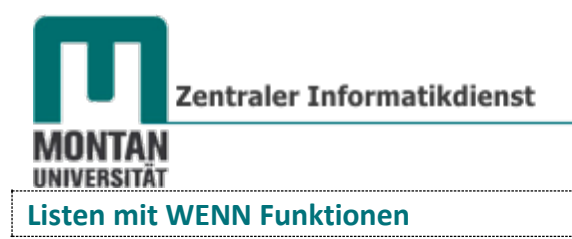

Aufgabe-4: Bei "Programm" und "Kursthema" sollen miteinander korrespondierende Listen eingefügt werden: Wählt man unter "Programm" den Wert "Excel" aus, sollen in der Liste "Kursthema" die zu "Excel" gehörigen Werte (Filtern, Sortieren und Funktionen) angezeigt werden.

1. Damit das Vorhaben gelingt, muss folgende Vorarbeit gemacht werden: Der zu einem Wert zugehörige Datenbereich muss über das Namenfeld mit exakt demselben Namen des Wertes benannt werden.

Der **Zellbereich A5-A7** (*Filtern, Sortieren, Funktionen*) gehört zum Wert "Excel". Deshalb wird diesem Bereich der Name "Excel" vergeben.

| C | Ex | cel        | • : ×            | √ f <sub>x</sub> F |
|---|----|------------|------------------|--------------------|
|   |    | А          | В                | С                  |
|   | 1  | Programm   |                  |                    |
|   | 2  | Thema      |                  |                    |
|   | 3  |            |                  |                    |
|   | 4  | Excel      | Word             | PowerPoint         |
|   | 5  | Filtern    | Datenüberprüfung | Folienmaster       |
|   | 6  | Sortieren  | Schnellbausteine | SmartArts          |
|   | 7  | Funktionen | Seriendruck      |                    |
|   | 8  |            | /生               |                    |
|   | 0  |            |                  |                    |

Der **Zellbereich B5:B7** (*Datenüberprüfung, Schnellbausteine und Seriendruck*) gehört zum Wert "Word". Deshalb wird diesem Bereich der Name "Word" vergeben.

| W | ord        |                  | √ fx         |
|---|------------|------------------|--------------|
|   | А          | В                | с            |
| 1 | Programm   | Excel            |              |
| 2 | Kursthema  |                  |              |
| 3 |            |                  |              |
| 4 | Excel      | Word             | PowerPoint   |
| 5 | Filtern    | Datenüberprüfung | Folienmaster |
| 6 | Sortieren  | Schnellbausteine | SmartArts    |
| 7 | Funktionen | Seriendruck      |              |
| 0 |            |                  |              |

Selbiges Verfahren muss natürlich auch für PowerPoint durchgeführt werden!

Jetzt folgt die Erstellung der Listen:

- 2. Markieren Sie Zelle B1.
- 3. Über **REGISTERKARTE** "**DATEN**" → **GRUPPE** "**DATENTOOLS**" → "**DATENÜBERPRÜFUNG**" gelangen Sie zum **DIALOGFELD** "**DATENÜBERPRÜFUNG**".
- 4. Legen Sie im **REITER** "EINSTELLUNGEN" folgende Kriterien fest:

| Datenüberprüfun                                 | g                     |                                                   |   | ? | × |
|-------------------------------------------------|-----------------------|---------------------------------------------------|---|---|---|
| Einstellungen<br>Gültigkeitskriter<br>Zulassen: | Eingabemeldung<br>ien | Fehlermeldung                                     |   |   |   |
| Liste<br>Daten:<br>zwischen                     | ✓ ✓ Leen<br>✓ Zelle   | e Zellen <u>ig</u> norierer<br>nd <u>r</u> opdown | n |   |   |
| Quelle:<br>=\$A\$4:\$C\$4                       |                       | Ť                                                 | ] |   |   |

Hinweis: Zum Einfügen der Liste Excel, Word und PowerPoint klicken Sie in das Feld von "QUELLE" und markieren Sie den Bereich A4:C4!

- 5. Markieren Sie nun Zelle B2.
- 6. Geben Sie im Dialogfeld "Datenüberprüfung" unter "QUELLE" folgende Formel ein: =WENN(\$B\$1="Excel"; Excel;WENN(\$B\$1="Word"; Word; PowerPoint))

| Datenüberprüfung ? ×   Einstellungen Eingabemeldung Fehlermeldung   Gültigkeitskriterien Zulassen:   Liste ✓   Daten: Zellendropdown                                  |   |  |  |  |
|----------------------------------------------------------------------------------------------------|---|--|--|--|
| Datenüberprüfung ? ×<br>Einstellungen Eingabemeldung Fehlermeldung<br>Gültigkeitskriterien<br>Zulassen:<br>Liste ✓ Leere Zellen ignorieren<br>Daten: ✓ Zellendropdown |   |  |  |  |
| Zulassen:<br>Liste V Leere Zellen ignorieren<br>Daten: Zellendropdown                                                                                                 |   |  |  |  |
| Liste V Leere Zellen <u>ig</u> norieren<br>Daten: Zellend <u>r</u> opdown                                                                                             |   |  |  |  |
| Daten: Zellend <u>r</u> opdown                                                                                                    | × |  |  |  |
|                                                                                                    |   |  |  |  |
| zwischen 🗸                                                                                                    |   |  |  |  |
| Quelle:                                                                                                    |   |  |  |  |
| =WENN(\$B\$1="Excel;Excel;WENN(\$B\$1="Word 1                                                                                                    | × |  |  |  |

Ergebnis: Trifft man unter "Programm" eine Auswahl, werden unter "Kursthema" die zugehörigen Daten angezeigt:

| Programm   | Excel            |              |
|------------|------------------|--------------|
| Kursthema  | Filtern          | <b>v</b>     |
|            | Filtern          |              |
| Even       | Sortieren        | nworDoint    |
| Excel      | Funktionen       | pwerPoint    |
| Filtern    | Datenüberprüfung | Folienmaster |
| Sortieren  | Schnellbausteine | SmartArts    |
| Funktionen | Seriendruck      |              |

### Benutzerdefinierte Listen

Der reguläre Verkaufspreis darf mit max. 10% rabattiert werden. Mittels WENN-Funktion kann bei Überschreitung die Eingabe verhindert werden:

- 1. Markieren Sie Zelle B10.
- 2. Stellen Sie unter "ZULASSEN" die OPTION "BENUTZERDEFINIERT" ein.
- 3. Geben Sie unter "QUELLE" folgende Formel ein: =WENN(B12<B10\*90%;FALSCH;WAHR)</pre>

| Datenüberprüfung<br>Einstellungen Einga<br>Gültigkeitskriterien              | bemeldung Fehlermeldung | 8 × |
|------------------------------------------------------------------------------|-------------------------|-----|
| Z <u>u</u> lassen:<br>Benutzerdefiniert                                      | Leere Zellen ignorieren |     |
| Daten:                                                                       |                         |     |
| zwischen                                                                     | -                       |     |
| Eormel:<br>=WENN(B12 <b10*< th=""><th>90%;FALSCH;WAHR)</th><td></td></b10*<> | 90%;FALSCH;WAHR)        |     |

Die Datenüberprüfung warnt vor einem Rabatt von mehr als 20%:

| Regulärer VP    | € 100,00 | Zu viel Rabatt!                         |
|-----------------|----------|-----------------------------------------|
| rabattierter VP | 85       | Es ist max. ein Rabatt von 10% erlaubt! |
|                 |          |                                         |